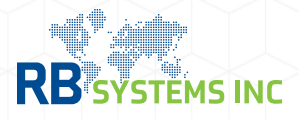

## **Digital Imaging System (DIS)**

Submission of documents and specific data by participating trade partners to CBP and PGA's.

## **Upload Via AceSuite Cloud**

AceSuite Cloud users, documents are uploaded first to the cloud server and then added to the DIS module.:

- 1. Select upper caret symbol 'A' from the top browser
- 2. Select cloud icon to upload document
- 3 Look for the  $\prod_{DIS}$  icon to access the DIS module
- 4. Select 'Add' from the DIS module
- 5. Locate document in the 'Webfile' directory from your pc
- 6. Send via 'Trans' or 'Email'

\*for non-Acesuite users start with step 3. No 'webfile' step required.

visit cbp's dashboard availability webpage for csms updates: trade.cbp.dhs.gov/ace/dashboard/public/

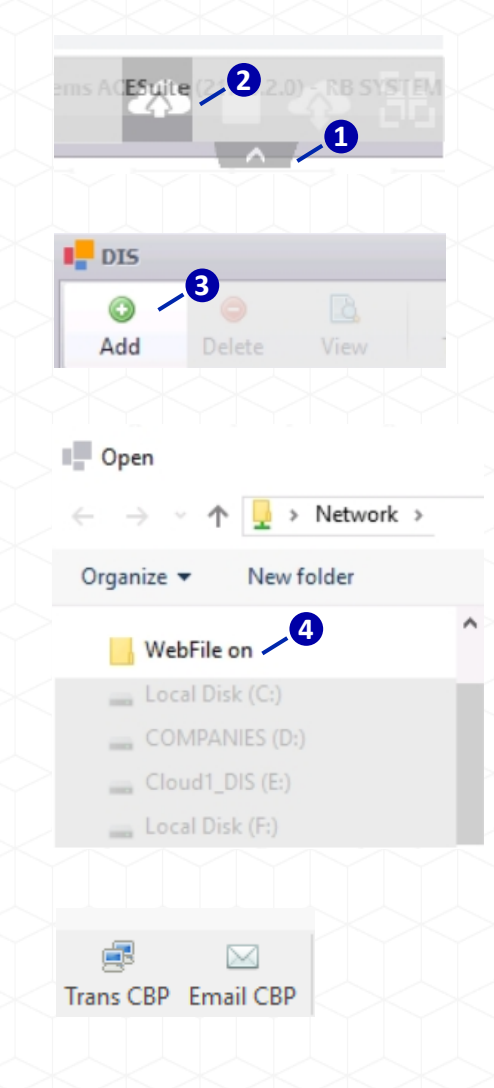